## PDA APPLICATION SOFTWARE INSTALLATION INSTRUCTIONS – from the Internet and from CDs

**NOTE:** Generally **new programs will come onto the PDA as 'untitled'** - go to 'all' at the top right on your PDA and tap 'untitled' to find it - put it into whatever category (file folder) that you want

## **GENERAL INTERNET DOWNLOAD INSTRUCTIONS:**

- 1. find a software program on the Internet
- 2. download the program and save it to your desktop
- 3. after the download is complete go to your desktop and look for the program icon
- 4. you need to see the file extension of the downloaded program this will help you determine what you need to do to load the program on your PDA file extensions are indications of the application that was used to create the document you downloaded, and will help you determine what you need to do next to get the program installed onto your PDA
  - a. go to your menu / tool bar and choose 'tools' 'folder options' 'view'
  - b. make sure the circle next to 'hide extensions for known file types' is unchecked (usually the 11<sup>th</sup> item down)
  - c. click 'apply' then 'OK'
  - d. NOTE: you can also right click on any icon and choose properties to determine the type of icon

Once you are able to see file extensions, you will be able to see what you downloaded and that will help you decide what you need to do next to install the program on your PDA - for a complete list of file extensions, refer to your ebook document published on marybeckmann.com – for a quick reference, review the following:

**zip** (WinZip) When you click on this, the WinZip window will pop up – files need to be extracted and once extracted they'll be in pdf or prc or exe or pdb formats

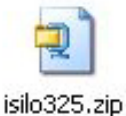

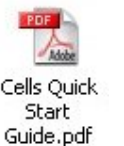

pdf (Adobe Acrobat) These files are usually manuals or 'read me' files

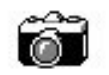

exe (executable) Simply double click these and they will automatically install

Go\_n\_Tell1...

prc (Palm) Click on these and they will automatically go into the install tool for the next hotsync

**pdb** (Palm Database File) These files might be ebook files, click on them and they will automatically go into the install tool for your next hotsync

## FREE AND LOW COST (some MOVIE sites) FOR PDA SOFTWARE

http://linkesoft.com/ http://www.softwarearchives.com/PDA/index.cfm?Cat=3&SubCat=10 http://www.topicsites.com/ebooks/palm-pilot-books.htm http://www.palmblvd.com/software.html http://www.radiks.net/~rhuebner/ http://www.palm.com/ http://www.palm.com/ http://www.zdnet.com/downloads/pilotsoftware/ http://www.zdnet.com/downloads/pilotsoftware/ http://www.k12handhelds.com/free.php http://handmark.com/products/listings.php?cat=19 http://www.pcmag.com/article2/0,1759,1545677,00.asp http://www.freewarepalm.com/games/games\_adventure.shtml http://www.123-pda-software.com/prod.htm

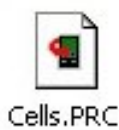

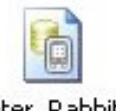

Peter\_Rabbit. pdb ..:: palm | spot ::.. - Explore More Software! Games - Arcade - PalmPilotArchives.com Handango - Palm OS® Software LinkeSOFT - Software for Palm Powered Handhelds

## DOWNLOADING PROGRAMS FROM CDs: Different methods, depending on the CD

Insert the CD and double click **My Computer**, then double click on 'D' drive (usually). If you don't see a list of programs then you should see a file folder called 'Index' – if you 'see 'Index' follow steps 1 through 9 below

If you see actual programs on the CD, then follow steps 10 through 13 below - all you have to do is choose a program and double click the icon and it will automatically go into your install tool and the next time you hot sync the program will install on your PDA

- 1.insert the cd go to 'start' 'run' 'browse' choose 'd' drive usually, or go to My Computer and double click the 'D' drive
- 2.look for words such as 'Demo' or 'index'
- 3. the page will usually come up in frames, read the welcome or instructions in one of the frames
- 4. scroll through the software to find something interesting
- 5. right click when you find something you like and choose 'open web link in browser'
- 6. when the web page comes up, locate the software, click on the 'download' link
- 7. save, note the file name, in the save in box choose desktop, click on save again, wait
- 8. close all windows and go to your desktop and locate the file you downloaded
- 9. double click on it a window pops up telling you it will be installed on your PDA when you perform a hot sync
- 10. insert the CD and go to **My Computer**, double click the 'D' drive (usually) to view the contents
- 11. scroll through the list of items
- 12. open file folders if you need to determine what the program is (the more complicating programs sometimes come in file folders with other documents such as manuals and instructions
- 13. when you find something you like, look for the application program with the file extension of **pdb** usually for ebooks or **prc** usually for applications